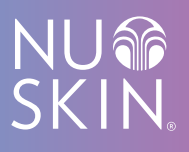

# PANDUAN MELAKUKAN PENDAFTARAN **ONLINE** BELANJA **ONLINE** DAN PEMBAYARAN **ONLINE**

# PANDUAN PENDAFTARAN ONLINE

1. Ke situs www.nuskin.co.id Pilih "MASUK" & pilih "Daftar hari ini"

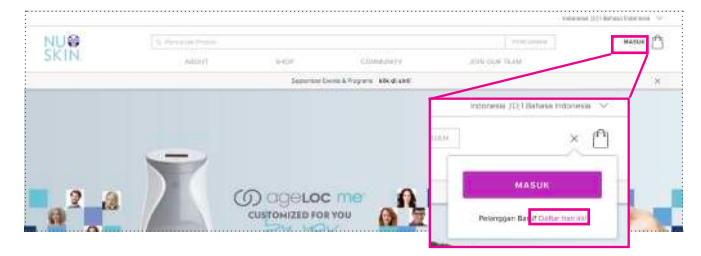

2. Pilih "Account Distributor Perorangan"

#### Memilih Account

Account Distributor Perorangan\* Jika Anda mendafar secara online maka akun keanggotaan Anda akan bersifat sementara hingga Anda menyerahkan fotokopi KTPKITAS. Unski uengubah menjadi akun permanen, serahkan fotokopi KTP/KITAS ke Nu Skin Indonesia atau faks ke 021-30030077 atau email ke id\_order@nuskin.com.

Akun Badan Usaha\*

3. Isi "ID Sponsor"

ID Sponsor adalah ID *upline* Anda yang mengajak Anda bergabung Nu Skin

Pastikan diisi semua informasi dengan benar

| D Distributor Sponsor:                                                                                                    |                                                                                                    |
|----------------------------------------------------------------------------------------------------|----------------------------------------------------------------------------------------------------|
| MASUKKAN INFORMASI PENDAFTAI                                                                                                    | RANDA                                                                                                    |
| Distributor akan mendapatkan nomor keanggotaan D<br>erkait akun kedistributoran Anda. Distributor menyati<br>sesungguhnya serta memberikan kuasa kapada Nu S<br>nformasi yang diberikan tidak benar atau menyesatik | Nstributor dari Nu Skin Indonesia untuk dipergunakan dalam setiag transaksi<br>akan bahwa informasi yang diberikan di bawah ini adalah bernar dan<br>Skin Indonesia untuk membatakan akun keanggotaan Distributor epeblia<br>an. |
| Nama Lengkap (Wakil dari Badan Usaha yang ditu                                                                                                    | unjuk):                                                                                                    |
| Date of Birth: (xxxx)                                                                                                    |                                                                                                    |
| 01 C January C                                                                                                    |                                                                                                    |
| Please provide copies of KTP, Family Certificate, Mar<br>Nomor Kartu Tanda Penduduk (KTP)                                                                                                    | rriage Certificate if the above NPWP belongs to your spouse.                                                                                                    |
| If you wish to add your spouse/co-habitant as the add                                                                                                    | ditional applicant in the affiliation, please provide the following information.                                                                                                    |
| Spouse or Co-habitant first Name                                                                                                    |                                                                                                    |
|                                                                                                    | Spouse or Co-habitant Last Name                                                                                                    |
| Identification Card (KTP)                                                                                                    | Spouse or Co-habitant Last Name                                                                                                    |
| Identification Card (KTP)<br>Alamat Baris Pertama:                                                                                                    | Spouse or Co-habitant Last Name<br>Alarmat Baris Kedua (pilhan):                                                                                                    |
| Identification Card (KTP)<br>Alamat Baris Pertama:<br>Kode Pos:                                                                                                    | Spouse or Co-habitant Last Name Aiamat Baris Kedua (pilhan): Kota: Province:                                                                                                    |
| identification Card (KTP)<br>Alamat Baris Perlama:<br>Kode Pos:<br>Telepon Rumah:                                                                                                    | Spouse or Co-habitant Last Name Alarmat Baris Kedua (pilhan): Kota: Province: Construction: Nomor Telepon Seluler (pilhan)                                                                                                    |

| lamat Email (this will be your Username) |                        |  |
|------------------------------------------|------------------------|--|
| ata Sandi: (tanpa spasi)                 | Konfirmasi Kata Sandi: |  |

 Pilih "Saya setuju untuk syarat & ketentuan" & pilih "I would like to receive special promotional emails" untuk menerima email dari Nu Skin tentang program, promo dan acara

Pilih "Lanjutkan"

| SYARAT D                   | N KETENTUAN PERJANJIAN TUNDUK KEPADA PERJANJIAN ARBITRASE.                                                                                                    |
|----------------------------|----------------------------------------------------------------------------------------------------|
| Apabila And<br>Kebijakan d | a lidak setuju untuk tunduk kapada syarat dan ketentuan dalam Perjanjian, Skama Kompensasi Penjualan dan<br>an Prosedur, silahkan tekan tombol ini untuk kembali ke halaman awa Kembali ke awali |
| ✓ Saya :<br>Prosedur,      | etuju untuk tunduk kepada syarat dan ketentuan Perjanjian, Skama Kompansasi Penjualan dan Kabijakan dan                                                                                          |
| EMAIL F                    | ROMOSI                                                                                                    |
| 💟 - I woul                 | like to receive special promotional emails.                                                                                                    |
|                            | BATALKAN LANJUTKA                                                                                                    |

# PANDUAN BELANJA ONLINE

1. Ke situs www.nuskin.co.id Pilih "MASUK"

> lsi "Alamat Email" & "Kata Sandi"

Pilih tombol LOG IN

2. Pilih "SHOP", Pilih produk "Nu Skin" atau "Pharmanex" yang diinginkan.

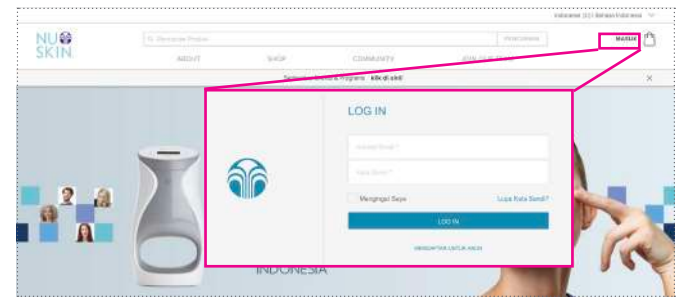

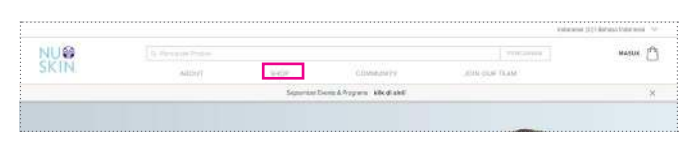

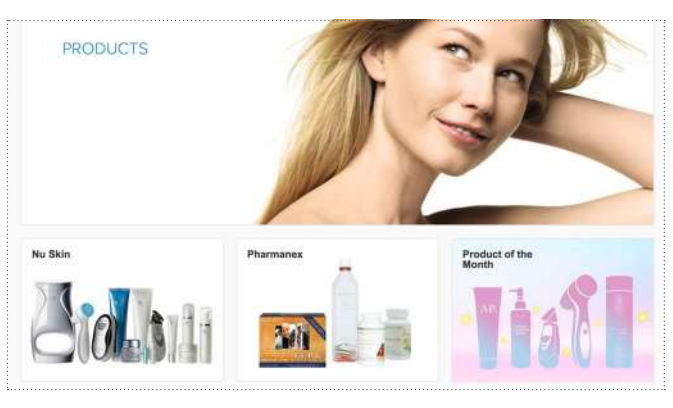

 Pilih produk yang diinginkan

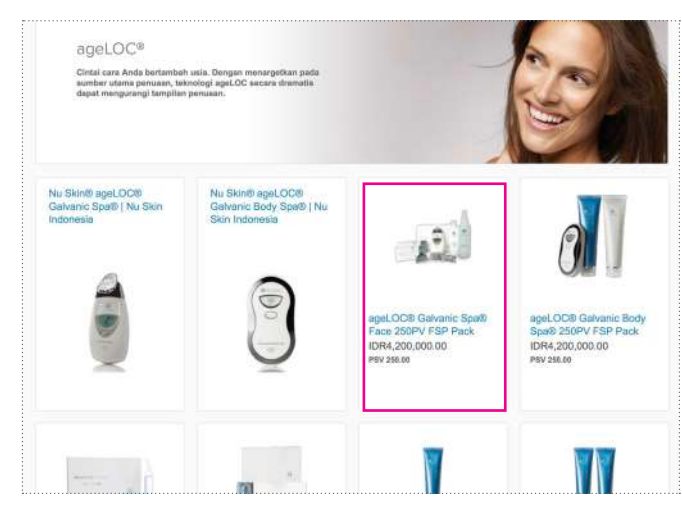

4. Pilih "TAMBAHKAN KE TAS BELANKA"

| SKIN.                                                                                                    | ABOUT SHOP                                                                                                    | COMMUNITY                                                                                                    | JOIN OUR TEAM                                                                                                    | 9                                                                                               |
|----------------------------------------------------------------------------------------------------|----------------------------------------------------------------------------------------------------|----------------------------------------------------------------------------------------------------|----------------------------------------------------------------------------------------------------|-------------------------------------------------------------------------------------------------|
|                                                                                                    | September Even                                                                                                    | s & Programs – klik di sini!                                                                                       |                                                                                                    |                                                                                                 |
| < Back                                                                                                    |                                                                                                    |                                                                                                    |                                                                                                    |                                                                                                 |
|                                                                                                    |                                                                                                    |                                                                                                    | ~ ~ ~                                                                                                    |                                                                                                 |
|                                                                                                    |                                                                                                    | ageLOC®                                                                                                    | <sup>®</sup> Galvanic Sp                                                                                                    | )a®                                                                                             |
|                                                                                                    |                                                                                                    | Face 250                                                                                                    | OPV FSP Paci                                                                                                    | k                                                                                               |
|                                                                                                    |                                                                                                    | BARANG 41150340                                                                                                    |                                                                                                    |                                                                                                 |
|                                                                                                    |                                                                                                    | IDR4,200,00                                                                                                    | 0.00                                                                                                    |                                                                                                 |
|                                                                                                    |                                                                                                    | Paket terdiri dari :                                                                                               |                                                                                                    |                                                                                                 |
|                                                                                                    |                                                                                                    | - 1 (satu) agel.OC                                                                                                 | Gelvanic Spe System II                                                                                                    |                                                                                                 |
|                                                                                                    |                                                                                                    | - 2 (duə) kotak ag                                                                                                 | eLOC Galvanic Spa Facial Gels                                                                                                    | e i                                                                                             |
|                                                                                                    |                                                                                                    | - 1 (satu) Creamy                                                                                                  | Cleansing Lotion                                                                                                    |                                                                                                 |
|                                                                                                    |                                                                                                    | - 1 (satu) NaPCA N                                                                                                 | Molsture Mist                                                                                                    |                                                                                                 |
|                                                                                                    |                                                                                                    | + 1 (satu) egeLOC                                                                                                  | sponsoring flyer (gratis)                                                                                                    |                                                                                                 |
|                                                                                                    |                                                                                                    | <ul> <li>1 (satu) 10% your</li> <li>Hair Eterore Ter</li> </ul>                                                    | cher diskon Nutriol Shampoo &                                                                                                    |                                                                                                 |
|                                                                                                    |                                                                                                    | + 1(satul DVD acc                                                                                                  | NOC (gratis)                                                                                                    |                                                                                                 |
|                                                                                                    |                                                                                                    | - the store and                                                                                                    | and a second                                                                                                    |                                                                                                 |
|                                                                                                    |                                                                                                    | PSV<br>Harga ARD                                                                                                   | 250<br>IDR4,200,000,00                                                                                                    |                                                                                                 |
|                                                                                                    |                                                                                                    | JUMLAH                                                                                                    | 1 ~                                                                                                    |                                                                                                 |
|                                                                                                    |                                                                                                    | 700000000000000000000000000000000000000                                                                            |                                                                                                    |                                                                                                 |
|                                                                                                    |                                                                                                    | AMBAHRAN KE                                                                                                    | NET ADO                                                                                                    |                                                                                                 |
|                                                                                                    |                                                                                                    | TAMPARISA                                                                                                    | N RE AND                                                                                                    |                                                                                                 |
| SKIN.                                                                                                    | G. Remained Produk ABDUT SHOP September Even                                                                                                    | COMMUNITY                                                                                                    | JOIN OUR TEAM                                                                                                    | (                                                                                               |
| KIN.                                                                                                    | G. Permiter Produk ABOUT SHOP September Server                                                                                                    | COMMUNITY .                                                                                                    | JOIN OUR TEAM                                                                                                    | (                                                                                               |
| C Back                                                                                                    | S Permitian Produk     Apour September September Se | COMMUNITY .                                                                                                    | JOIN OUR TEAM                                                                                                    | (                                                                                               |
| KERANJAN                                                                                                    | S. Permates Produk     Apour September Ser     September Ser     G. BELANJA ANDA     mgan 10 produk stau nama produk                                                                                                    | COMMUNITY .                                                                                                    | PRICASIAN                                                                                                    | (                                                                                               |
| KERANJAN                                                                                                    | S. Permates Produk     ApOLr1 September Seen     September Seen     In September Seen     In Section 2015     In Section 2015     In Section  | COMMUNITY                                                                                                    | Totals (inclusive o                                                                                                    | (<br>f tax)                                                                                     |
| KERANJAN                                                                                                    | S. Permetiae Produk     Apour Serve     September Even     September Even     Septem | COMMUNITY .                                                                                                    | Totals (inclusive o<br>Order Totals (inclusive o                                                                                                    | (<br>f tax)<br>200,000                                                                          |
| KERANJAN                                                                                                    | S. Permetian Produk     ABOUT SHOP     September Even     September Even     September Even     G BELANJA ANDA     mgan ID produk alsur nama produk     ageLCOB Gelvanic Spa® Face 200PV FBP     Pack     4115040     Hanga DR4,200,000.00     PSV: 250.00                                                                                                    | COMMUNITY .                                                                                                    | Totals (inclusive o<br>Order Totals: IDR4,<br>P                                                                                                    | (<br>f tax)<br>200,000<br>SV: 250                                                               |
| KERANJAN                                                                                                    | Sementian Produk     ABOUT SHOP     September Sem     September Sem     Sem     September Sem     Sem     September Sem     Sem     September Sem     Sem     September Sem     Sem     September Sem     Sem     September Sem     Sem     Sem     September Sem     Sem     Sem     September Sem     Sem     Sem   | COMMUNITY .                                                                                                    | Totals (inclusive o<br>Order Totals: IDR4, P<br>Kamu punya 4 AROs                                                                                                    | (<br>f tax)<br>200,000<br>SV: 250                                                               |
| C Back<br>KERANJAN<br>Q Mencari da                                                                                                    | A Percentian Produk     ABOUT Seven     September Even      September Even      S | COMMUNITY S & Programs kilk di sinit                                                                               | Totals (inclusive o<br>Order Totals (inclusive o<br>Order Totals III DR4, P<br>Kamu punya 4 AROs<br>MENANISAHANI KI A                                                                                                    | (                                                                                               |
| C Back<br>KERANJAN<br>Q Mencari de                                                                                                    | Amount Produk     ABOUT September Even     September Even     Sep | COMMUNITY S & Programs kilk di sinit<br>S & Programs kilk di sinit<br>X<br>Aumiata: IDR4,230,000.00<br>PSV 250.00  | Totals (inclusive o<br>Order Totals (inclusive o<br>Order Totals I IDR4,<br>P<br>Kamu punya 4 AROs<br>MENANBAHKAN KE A<br>NE                                                                                                    | (<br>f tax)<br>200,000<br>SV: 250                                                               |
| KERANJAN                                                                                                    | APOLIT SHOP      ABOLT SHOP      September Even      KG BELANJA ANDA      Nogen 10 produk atau nama produk      Maga IDR1200,000.00 PS0: 250.00      Maga IDR1200,000.00 PS0: 250.00      Maga IDR1200,000.00      Maga IDR1200,000.00      Maga IDR1200,000.00      Maga IDR1200,000.00      Maga IDR1200,000.00      Maga IDR1200,000.00      Maga IDR1200,000.00      Maga IDR1200,000.00      Maga IDR1200,000.00      Maga IDR1200,000.00      Maga IDR1200,000.00      Maga IDR1200,000.00      Maga IDR1200,000.00      Maga IDR1200,000      Maga IDR1200,000      Maga IDR1200,000      Maga IDR1200,000      | COMMUNITY S & Programs kilk di sinit<br>S & Programs kilk di sinit<br>X<br>Aumiata: IDR4,230,000.00<br>PSV: 250.00 | Totals (inclusive o<br>Order Totals (inclusive o<br>Order Totals: IDRA,<br>P<br>Kamu punya 4 AROs<br>MENANBARKAN KE A<br>NE                                                                                                    | (<br>if tax)<br>200,000<br>SV: 250<br>RO 5AA                                                    |
| KERANJAN                                                                                                    | APOLIT SHOP      ABOLT SHOP      September Even  KG BELANJA ANDA  regen 10 produk atau nama produk  regen 10 produk atau nama produk                                                                                                    | CCMMUNITY<br>5 & Plograms kilk di sinil<br>X<br>Jurniah: IDR4,200,000.00<br>PSV: 250.00                            | Totals (inclusive of<br>Order Totals (inclusive of<br>Order Totals (inclusive of<br>Order Totals (inclusive of<br>MEMAMIA-MOAK KE A<br>MEMAMIA-MOAK KE A<br>MELANLUTKAN                                                                                                    | (<br>f tax)<br>200,000<br>SV: 250<br>RO 5AA                                                     |
| KERANJAN                                                                                                    | APOLIT SHOP      ADOLT SHOP      September Even  KG BELANJA ANDA  regen 10 produk atau nama produk  regen 10 produk atau nama produk                                                                                                    | COMMUNITY<br>s & Plograms kilk di sinil<br>X<br>Aurilah: IDR4,200,000.00<br>PSV 250.09                             | Totals (inclusive o<br>Order Totals (inclusive o<br>Order Totals (inclusive o<br>Order Totals: IDR4,<br>P<br>Kamu punya 4 AROs<br>MELANJUTKA                                                                                                    | ( ( )<br>( ) ( ) ( ) ( ) ( ) ( ) ( ) ( ) ( ) ( )                                                |
| KERANJAN                                                                                                    | APOLIT SHOP      APOLIT SHOP      September Even  KG BELANJA ANDA  regen 10 produk stau nama produk  regen 10 produk stau nama produk stau nama produk  regen 10 produk stau nama produk  regen 10 produk sta | COMMUNITY<br>s & Plograms kilk di sinil<br>X<br>Aurilah: IDR4,200,000.00<br>PSV 250.00                             | Totals (inclusive o<br>Oriel of the second second seco                                                                                                    | ( ( ) ( ) ( ) ( ) ( ) ( ) ( ) ( ) ( ) (                                                         |
| KERANJAN<br>KERANJAN<br>KERANJAN<br>KERANJANG<br>Q AP24                                                                                                    | APOLIT SHOP      ADOLT SHOP      September Even  KG BELANJA ANDA  regen 10 produk stau nama produk  regen 10 produk stau nama produk stau nama produk  regen 10 produk stau nama produk  regen 10 produk stau | COMMUNITY<br>s & Programs kilk di sinil<br>X<br>Aurilah: IDR4,200,000.00<br>PSV 250.00                             | Totals (inclusive o<br>Order Totals (inclusive o<br>Order Totals (inclusive o<br>Order Totals (inclusive o<br>Menvership of the optimise<br>Menvership of the optimise<br>Menv | (<br>f tax)<br>200,000<br>SV 250<br>RO SAA                                                      |
| KERANJAN<br>KERANJAN<br>KERANJAN<br>KERANJANG                                                                                                    | APOLIT SHOP      ADOLT SHOP      Supported to the second second sec | COMMUNITY<br>is & Plograms Kilk di sinit<br>Aurilah: IDR4,200,000,00<br>PSV: 256.00                                | Totels (inclusive of Order Totels (inclusive of Order Totels (inclusive of Order Totels (inclusive of Order Totels: IDRA) P<br>Kamu punya 4 AROs<br>MENAURIAMANA KE AN<br>MELANUKTIKA                                                                                                    | ( )<br>of tax)<br>200,000<br>SV 250<br>RO SAA                                                   |
| KERANJAN KERANJAN KERANJAN KERANJANG KERANJANG KERANJANG KERANJANG KERANJANG KERANJANG KERANJANG KERANJANG                                                                                                    | APOLIT SHOP      APOLIT SHOP      Supported to the second second se | COMMUNITY S & Plograms kilk di sinil                                                                               | Totals (inclusive of Order Totals (inclusive of Order Totals (inclusive of Order Totals (inclusive of Order Totals of ARC) P                                                                                                    | ( )                                                                                             |
| KERANJAN<br>Mancarr da<br>KERANJAN<br>Mancarr da<br>KERANJANG<br>Q AP24<br>Protocological<br>Cological<br>Cological | APOLIT SHOP      ADOLT SHOP      Supported to the second second sec | COMMUNITY S & Ploguess kilk di sinil                                                                               | Totals (inclusive of Order Totals (inclusive of Order Totals (inclusive of Order Totals (inclusive of Order Totals IDRA), PR                                                                                                    | (<br>if tax)<br>200,000<br>SV 250<br>RO SAA<br>N<br>N                                           |
| KERANJAN<br>Mencerr de<br>KERANJAN<br>Mencerr de<br>KERANJANG<br>AP24<br>AP24<br>Mencerr de<br>Mencerr de<br>Mencer de<br>Mencerr de<br>Mencerr de                               | Comparison Produk     ApOL/T Server     September Even      September Even      S | COMMUNITY<br>is & Programs Kitk di sinit<br>Aurilati: IDR4,200,000,00<br>PSV: 250,000                              | Totals (inclusive of Order Totals (inclusive of Order Totals (inclusive of Order Totals) (inclusive of Order Totals) (inclusive of Order Total                                                                                                    | (                                                                                               |
| KERANJAN  KERANJAN  Mencarr de  KERANJAN  Americarr de  KERANJAN  Americarr de  Americarr de  Americ                                                                                                    | APOLIT SHOP      APOLIT SHOP      APOLIT SHOP      Supported to Even      KG BELANJA ANDA      mgan 10 produk stau nama produk      aggLOOB Galvanic Spa9 Face 250PV F8P     Pack      aggLOOB Galvanic Spa9 Face 250PV F8P     Pack      aggLOOB Galvanic Spa9 Face 250PV F8P     Pack      aggLOOB Galvanic Spa9 Face 250PV F8P     Face      aggLOOB Galvanic Spa9 Face 250PV F8P     Face      aggLOOB Galvanic Spa9 Face 250PV F8P     Face      aggLOOB Galvanic Spa9 Face 250PV F8P     Face      aggLOOB Galvanic Spa9 Face 250PV F8P     Face      aggLOOB Galvanic Spa9 Face 250PV F8P     Face      aggLOOB Galvanic Spa9 Face 250PV F8P     Face      aggLOOB Galvanic Spa9 Face 250PV F8P     Face      aggLOOB Galvanic Spa9 Face 250PV F8P     Face      aggLOOB Galvanic Spa9 Face 250PV F8P     Face      aggLOOB Galvanic Spa9 Face 250PV F8P     Face      aggLOOB Galvanic Spa9 Face 250PV F8P     Face      aggLOOB Galvanic Spa9 Face 250PV F8P     Face      aggLOOB Galvanic Spa9 Face 250PV F8P     Face      aggLOOB Galvanic Spa9 Face 250PV F8P     face      aggLOOB Galvanic Spa9 Face 250PV F8P     face      face 250PV Face      face 250PV Face      face 250PV Face      face 250PV Face      face 250PV Face      face 250PV Face      face 250PV Face      face 250PV Face      face 250PV Face      face 250PV Face      face 250PV Face      face 250PV Face      face 250PV Face      face | COMMUNITY                                                                                                    | Totals (inclusive of Order Totals (inclusive of Order Totals (inclusive of Order Totals (inclusive of Order Totals Inclusive of Order Totals Inclusive of Net Allos ABOS MELANAUTRAN                                                                                                    | (<br>f tax)<br>200,000<br>SV 250<br>RO 5AA<br>N<br>N                                            |
| KERANJAN  KERANJAN  KERANJAN  KERANJAN  KERANJANC                                                                                                    | APOLIT SHOP      APOLIT SHOP      APOLIT SHOP      Supported to Even      KG BELANJA ANDA      MO     Hoga DR4,200,000,00 PSV: 280,00      AND      AND      Supported to Even      Supported to Even      Supported      Suppor | COMMUNITY                                                                                                    | Totals (inclusive of Order Totals (inclusive of Order Totals (inclusive of Order Totals ) (inclusive of Order Totals ) (inclusive of                                                                                                    | ( )<br>( )<br>( )<br>( )<br>( )<br>( )<br>( )<br>( )<br>( )<br>( )                              |
| KERANJAN<br>KERANJAN<br>KERANJAN<br>KERANJAN<br>KERANJAN                                                                                                    | APOLIT SHOP      APOLIT SHOP      APOLIT SHOP      APOLIT SHOP      APOLIT SHOP      APOLIT      APOLIT       | COMMUNITY SA Programs kilk di sinit                                                                                | Totalis (inclusive of<br>Order Totalis (inclusive of<br>Order Totalis (inclusive of<br>Order Totalis : IDRA,<br>P<br>Kamu punya 4 AROs<br>MELANJUTKA<br>MELANJUTKA                                                                                                    | ( )<br>If tax)<br>200,000<br>SV 250<br>SV 250<br>N<br>N<br>N<br>N<br>N<br>N<br>N<br>N<br>N<br>N |

- Jika ingin menambah produk lain bisa pilih "Tas Belanja"
- Cara menambah produk, bisa langsung mengisi di

Contoh: Mau tambah pasta gigi Nu Skin dengan ketil "Ap24"

Pilih "AP24 Whitening Fluoride Toothpaste"

#### PANDUAN MELAKUKAN PEMBAYARAN

MELALUI BCA VIRTUAL ACCOUNT

1. Pilih metode NU SKIN pengiriman yang Anda inginkan dan 🐂 Kembali ke Keranjang Belanja pastikan alamat PEMERIKSAAN PESANAN Anda sudah benar. Pilih "Melanjutkan" Scion Whitening Roll-on Deodorant 41102911 Harga: IDR63,000.00 Jumish: 1 Total IDR63,000.00 Total Pasanan: IDR63.000.00 2 INFORMASI PENGIRIMAN Kirim ke: Metode Pengiriman: O Pengiriman Standard Test Pick Up di Showcase Jakarta AKARTA, DK 14270 Pick Up di Walk in Center Meda ID 0494372879 Pick Up d Walk in Center Surabaya Pick Up di Walk in Center Makasaar Mengubah Pick Up di Walk in Center Bekasi Pick Up di Walk in Center Bandung Pick Up di Walk in Center Pekanban Pick Up d Walk in Center Serpong Pick Up di Walk in Center Semanang Biava Pengiriman MELANUUTKAN 1.5.7 INFORMASI PEMBATAKAN 2 Pilih metode Menambahkan Metode Pembayaran pembayaran Pembayaran Kartu Kredit, Transfer ATM dan Lainnya "Pembayaran Kartu Kredit. Transfer ATM dan Lainnya" IDR63.000.00 O Pargriman: O Pajak: Perginnan: IDR15,000.00
 OPajak: IDR7,091.00
 Total Pesanan: IDR78,000.00 Pilih "Melanjutkan" PSV. 5.00 ngan kik "Melangidkan", Anda selah memaluhi Undang Uindang Nomor 7 Tahun 2014 besteng PerdaganganAntegountuk tid Birm a-commerce serta Kabijakan dan Prosedur Nu Skin untuk tidak menjual produk di bawah hanga yang telah ditatapkan rtluk tistek mergi Pilih "Melakukan 3. (3) HELINE REGRAMMION EDIT Pemesanan" II No Price Shown ATM Transfer and Debit Payment (4) REVIEW ORDER Order Submittel IDR63.000.00 Stepping PREE Orte: IDR63.000.00 Order Total IDR63.000.00 Order Submont PSV 5.00 ong "Flace My Onter", you agree to compty with Lee of the Republic of Indonesia (Lumber) a commerce platform and Company's Policy and Procedure by not selling product under p onexie Mumber 7 Year 2014 C MELAKUKAN PEMESANAN

4. Pilih metode pembayaran: "BCA Virtual Account"

Pilih "Pay Now"

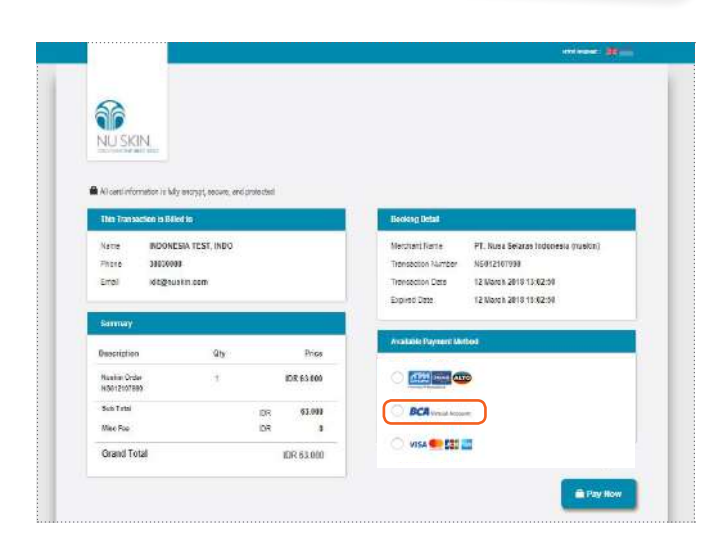

5. Pilihan BCA Virtual Account

> Pilih opsi pembayaran Anda:

- ATM
- Mobile Banking
- Internet Banking
- Klik BCA Bisnis

|                                                                                                    |                                                                                                    | and have a second |
|----------------------------------------------------------------------------------------------------|----------------------------------------------------------------------------------------------------|-------------------|
| NU SKIN                                                                                                    |                                                                                                    |                   |
|                                                                                                    | annulares with the fitting we represented totals                                                                |                   |
| . Damacion de la                                                                                                    |                                                                                                    |                   |
| Fanadon deal                                                                                                    | NS013187398                                                                                                    |                   |
| Excerction deal<br>Payment ID<br>Transaction Number                                                                                  | NGHISHIYAN<br>NGHISHIYAN                                                                                        |                   |
| Exceeding deal<br>Payment (D<br>Transition Number<br>Payment Nethod                                                                  | NGG12107804<br>NGG1210784<br>BCA Winai Angeunt                                                                  |                   |
| Ennotine Col<br>Payment (D<br>Transaction Number<br>Payment Mathed<br>Visual Account Number                                          | ncerpretate<br>Note::effant<br>BCA Vinzal Account<br>Daskubic/articlate                                         |                   |
| Landon deal<br>Payment ID<br>Transistion Nonter<br>Payment Natikel<br>Visual Account Natiber<br>Expred Date                          | Noting Stations<br>Noting 2 of Parts<br>BCA Within Associat<br>29990002 (ministra<br>2011) March 2010 764 59    |                   |
| Transforment<br>Payment ID<br>Transiction Number<br>Payment Natiked<br>Virtual Account Number<br>Express Date<br>Toes Still          | NG492107804<br>NG69240784<br>BCA Kinal Angeunt<br>298-93027411805<br>198 March 2010 15142 50<br>D0115.34        |                   |
| Nervet for deal<br>Payment ()<br>Transistion Number<br>Payment Nathed<br>Visital Account Number<br>Exgree Dale<br>Toole Dil<br>© © © | NG612107866<br>NG62207866<br>DGA Virtual Account<br>D36400321/articlata<br>92 March 2010 15:402 Sp<br>DH GS 300 |                   |

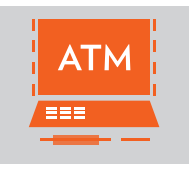

- 1. Masukkan kartu ATM dan Pin Anda
- 2. Pilih "Transaksi lainnya"

| 100.000   | 500.000   |
|-----------|-----------|
| 200.000   | 1.000.000 |
| 300.000   | 1.250.000 |
| DAFTAR    | TRANSAKSI |
| E-BANKING | LAINNYA   |

3. Pilih "Transfer"

| INFORMASI         | PEMBAYARAN |
|-------------------|------------|
| PENARIKAN TUNAI   | GANTI PIN  |
| TRANSFER          | FLAZZ      |
| VOUCHER ISI ULANG | PEMBAYARAN |
|                   |            |

4. Pilih "Ke Rek BCA Virtual Account"

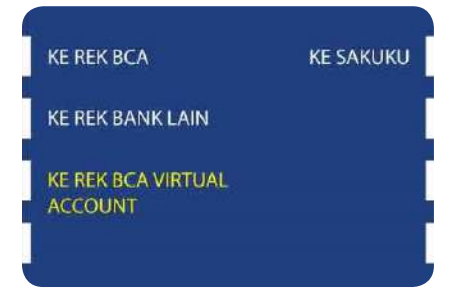

### TRANSFER MELALUI **ATM**

5. Masukkan Nomor Virtual Account Anda contoh: 10057098123456 dan pilih "Benar"

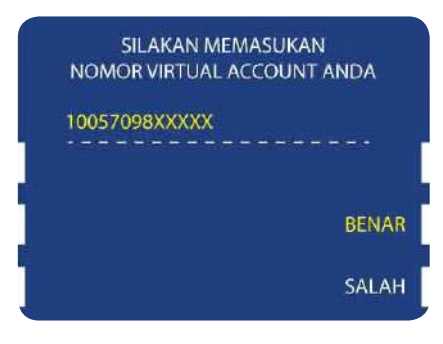

6. Konfirmasi pembayaran Anda dan pilih "Ya"

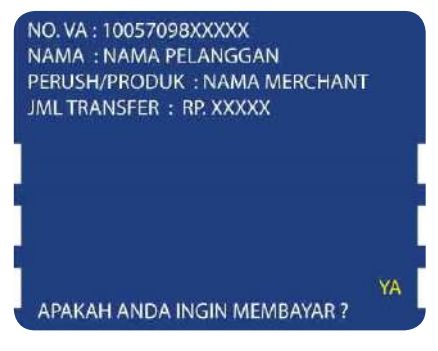

7. Anda telah berhasil

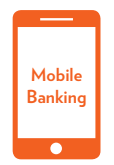

#### TRANSFER MELALUI BCA Mobile Banking

- 1. Buka aplikasi "BCA Mobile"
- 2. Pilih "m-BCA"

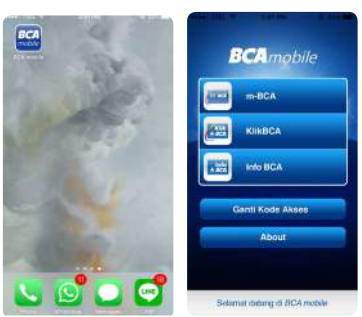

3. Masukkan kode akses Anda

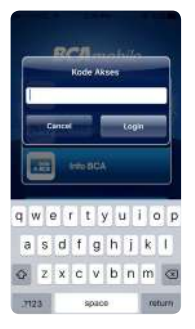

4. Pilih "m-Transfer"

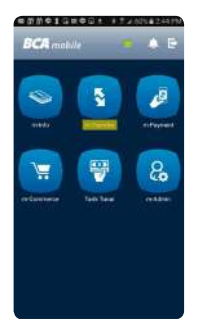

5. Pilih "BCA Virtual Account"

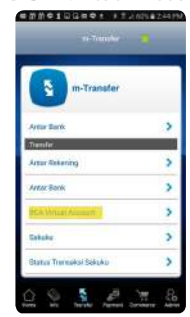

6. Masukkan Nomor Virtual Account Anda dan pilih "Ok"

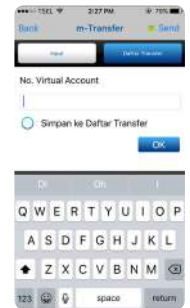

7. Pilih "Send"

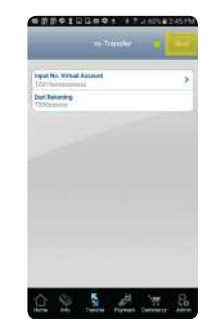

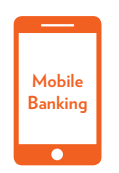

TRANSFER MELALUI BCA Mobile Banking

8. Konfirmasi pembayaran Anda dan pilih "Ok:

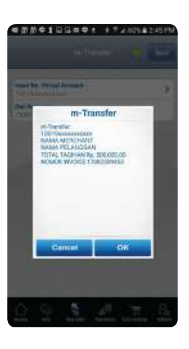

9. Masukkan Nomor PIN Anda

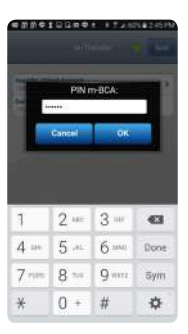

10. Anda telah berhasil

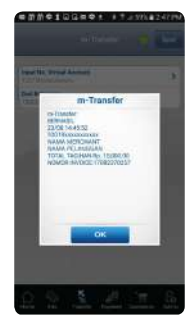

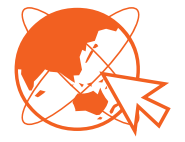

TRANSFER MELALUI BCA Internet Banking

- 1. Log in ke Internet Banking Anda
- 2. Pilih "Transfer Dana"
- 3. Pilih "Transfer ke BCA Virtual Account"
- 4. Masukkan Nomor Virtual Account Anda

| A BCA                                                              | INDIVIDUAL                          |                             | [rocon.] |
|--------------------------------------------------------------------|-------------------------------------|-----------------------------|----------|
| Transfer Dana                                                      | Tanggal + 12/03/2018 Jam + 13:07:03 |                             | 6        |
| - Defens Delossion Triums                                          | TRANSFER DANA - TRANSFER KE B       | CA VIRTUAL ACCOUNT          |          |
| <ul> <li>Transfer He Reic BCA</li> </ul>                           | DARI REKENING                       |                             |          |
| <ul> <li>Transfer ke Sakuku</li> <li>Transfer ke Sakuku</li> </ul> | SILAKAN PILIH JENIS PENGISIAN       |                             |          |
| Account                                                            | IND. VIRTUAL ACCOUNT                | 3904500274115034            |          |
| <ul> <li>Transfor ke Rox. Bank<br/>bin Dalam Negari</li> </ul>     | 🗍 Simpen ke Daftar Transfer         |                             |          |
|                                                                    | O DARL DAFTAR TRANSFER              |                             |          |
|                                                                    | NAMA PERUSAHAAN/PRODUK              | - Pilih Nama Produk - 🔻     |          |
| Kembali<br>Io Monu Utama                                           | ND. VIRTUAL ACCOUNT                 | - Pilih No. Virtual Accourt | it- 🔻    |
|                                                                    |                                     |                             |          |
|                                                                    |                                     |                             | Lanu     |

5. Nama, Nama Perusahaan/Produk, dan Total Tagihan akan secara otomatis. Pilih "Lanjutkan"

| frensler Dene                                                            | Tanggal 12/03/2018 Jam : 13:07:13 |                      | 6         |      |
|--------------------------------------------------------------------------|-----------------------------------|----------------------|-----------|------|
| • Daltar Rekening Tojuer                                                 | TRANSFER DANA - TRANSFER KE       | BCA VIRTUAL ACCOUNT  |           |      |
| Fancier to Role, BCA                                                     | DARI REKENDING                    |                      |           |      |
| <ul> <li>Transfer to Saloriui</li> <li>Transfer to RCA Versal</li> </ul> | NO. VIRTUAL ACCOUNT               | 3904500274115034     |           |      |
| Account                                                                  | NAMA.                             | INDONESIA TEST, INDO |           |      |
| <ul> <li>Transfer ke Reku Bank<br/>Jain Dalam Negeri</li> </ul>          | NAMA PERUSAHAAN/PRODUK            | I NUSKIN, COM        |           |      |
| Construction of Construction                                             | Total Tagihan                     | Rp. 63.000,00        |           |      |
| Cembali                                                                  |                                   |                      | Lanjutkan | Bata |

6. Masukkan KEYBCA APLI 1 dan Pilih "Kirim"

| A BCA                                                               | INDIVIDUAL                          |                                                | [LOCOUT]                                      |  |
|---------------------------------------------------------------------|-------------------------------------|------------------------------------------------|-----------------------------------------------|--|
| Transfer Dana                                                       | Tanggal + 12/03/2018 Jam : 13:07:37 |                                                | 6                                             |  |
| -                                                                   | TRANSFER DANA - TRANSFER KE         | BCA VIRTUAL ACCOUNT                            |                                               |  |
| Immster ke Rek, BCA                                                 | DARI REKENING                       |                                                |                                               |  |
| • Trensfer ke Sekular                                               | NO. VIRTUAL ACCOUNT                 | 390450027411                                   | 5034                                          |  |
| Account                                                             | NAMA                                | INDONESIA TEST, INDO                           |                                               |  |
| <ul> <li>Transfer ke Rek, Benk</li> <li>Jain Delem Beren</li> </ul> | NAMA PERUSAHAAN/PRODUK              | NUSKIN.COM                                     |                                               |  |
| The second second second                                            | Total Tagihan                       | Rp. 63.000.00                                  |                                               |  |
|                                                                     | RESPON KEYBCA APPLI 1               |                                                | HELP KEYBCA                                   |  |
| Kombali<br>ke Menu Utama                                            | PASTIKAN<br>BCA TIDAK BERTANGGUNG   | DATA YANG DIINPUT TELA<br>JAWAB TERHADAP KESAL | AH BENAR.<br>AMAN PENGINPUTAN DATA<br>Krim Ba |  |

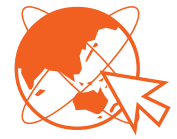

TRANSFER MELALUI BCA Internet Banking

7. Anda telah berhasil. Pilih "Cetak" atau "Simpan" bukti pembayaran Anda.

| ransfee Danie                                  | Tanggal + 12/03/2018 Jam + 13/07/57 | 6                                          |  |
|------------------------------------------------|-------------------------------------|--------------------------------------------|--|
| Children Street                                | TRANSFER DANA - TRANSFER KE         | BCA VIRTUAL ACCOUNT                        |  |
| Transfer ke Rek. BCA                           | TRANSAKSI TRANSFER R                | BCA VIRTUAL ACCOUNT TELAH SELESAI DIPROSES |  |
| Transfer ke Sakuku     Transfer ke Sakuku      | TANGGAL                             | 12/03/2018                                 |  |
| Account                                        | MAE                                 | 13:07:46                                   |  |
| e Transfer ke Rok. Bank<br>Jein Deleim Nesteri | NOMOR REFERENSE                     | 3879082A-C3CC-E4C7-C8CB-4D408EBD0818       |  |
|                                                | NO. VIRTUAL ACCOUNT                 | 3904500274115034                           |  |
|                                                | NAMA                                | INDONESIA TEST, INDO                       |  |
| emboli<br>Manu Illanos                         | NAMA PERUSAHAAN/PRODUK              | NUSKIN.COM                                 |  |
|                                                | Total Tagihan                       | Rp. 63.000.00                              |  |
|                                                | NOMOR URUT                          | 022663                                     |  |
|                                                | CATAT NOMOR PE                      | CERENCE SERACAL RIVEL TRANSAVELANDA        |  |

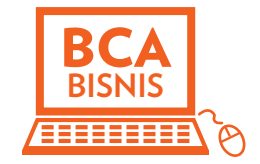

1. Log in ke Klik BCA Business Anda

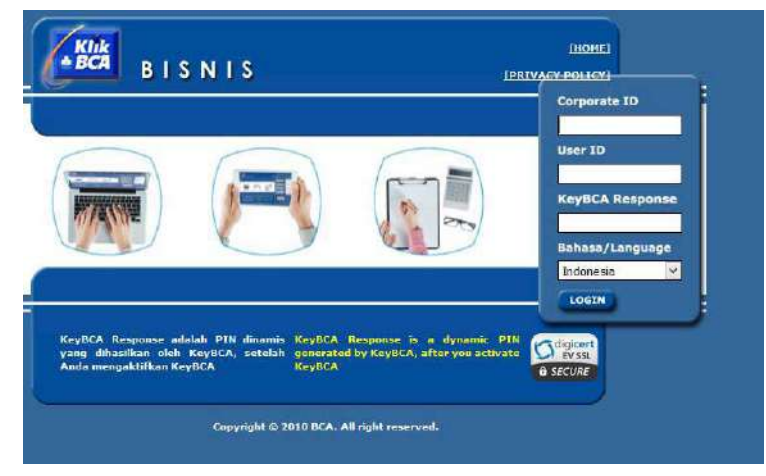

2. Pilih "Funds Transfer" dan Pilih "To BCA Virtual Account"

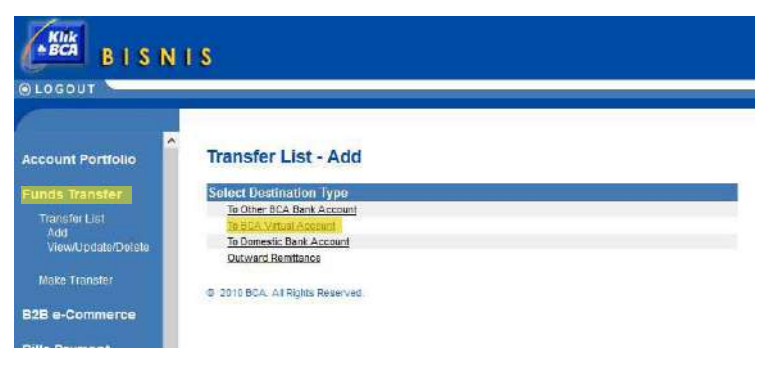

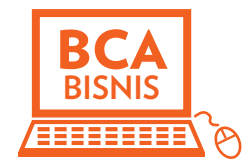

3. Masukkan Nomor Virtual Account Anda dan Pilih "Submit".

| ( KIN                   | 45                             | 0.970                                                                                                    |             |                                                                                                    |
|-------------------------|--------------------------------|----------------------------------------------------------------------------------------------------|-------------|----------------------------------------------------------------------------------------------------|
| OLODOUT                 | ULS .                          |                                                                                                    |             | Data ; 2019/00117 Taxos 14:42 42                                                                                                    |
| Account Permatio        | Transfer List To BCA Virtual A | Account - Add                                                                                                    |             |                                                                                                    |
| Funda Transfer          | Transfer List Information      | and the second second sec |             |                                                                                                    |
| There are 1.4.4         | ICA When Account Surgery       | Ferensey Dreit                                                                                                    | and the set |                                                                                                    |
| 441                     | BCA Veter Address Ranser       | Excertatory 2 mail                                                                                                    | (0.00 M)    |                                                                                                    |
| Variation and a second  | DCA Vessel Account Ramon       | Besie houry Doub                                                                                                    | anim Add    |                                                                                                    |
| Address Transfer        | BOX VPAN Accient Rankel        | Bana talang Cosal                                                                                                    | agence al   |                                                                                                    |
| a second and the second | SCA Whee Access frame          | Beneficiary Errori                                                                                                    | Janesa      |                                                                                                    |
| 020 e-Commerce          |                                |                                                                                                    |             | No. of Concession, Name                                                                                                    |
| Bills Payment           |                                |                                                                                                    |             | a demonstration of the second second s |
| and the second second   |                                |                                                                                                    |             |                                                                                                    |

4. Akun Anda telah berhasil ditambahkan dan pilih "Save"

| LOGOUT                                                                     |                                                                                 |                                    |                   |
|----------------------------------------------------------------------------|---------------------------------------------------------------------------------|------------------------------------|-------------------|
| Lecount Portfolio                                                          | Transfer List To BCA Virtual Account - Add                                      |                                    |                   |
| Funds Transfer<br>Transfer List<br>Add<br>VewUpdateOstets<br>More Transfer | Transfer List Information<br>BCA Virtual Account Number Name<br>TTEZZ-80010 dea | Company/Product Name<br>SIMARTEREN | Baneficiary Email |
| 328 e-Commerce<br>Bills Payment                                            | Transfer List To BCA Virtual Account - Add<br>Account(s) successfully added     |                                    |                   |
| -Billing Tax                                                               | Transfer List Information<br>BCA Virbal Account Number Name<br>77522-06910 ma   | Company/Product Name<br>SIGARTTREN | Demoliciary Email |

5. Pilih "Make Transfer" dan Pilih "to BCA Virtual Account"

|                                                             | I S                        |                                  |
|-------------------------------------------------------------|----------------------------|----------------------------------|
| Account Portfolio                                           | Funds Transfer To I        | BCA Virtual Account - Data Input |
| Funds Transfer                                              | Transfer Information       |                                  |
| Transfer List                                               | From Account               |                                  |
| Make Transfer                                               | BCA Virtual Account Number | Q                                |
| To Own Account<br>To Other BCA Bank Acc<br>To Domestic Bank | Transfer Type              | Immediate Transfer               |

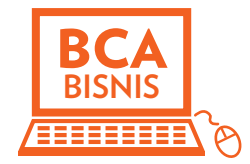

6. Pilih Nomor Akun Anda dan Nomor BCA Virtual Account Anda. Pilih "Continue" untuk konfirmasi pembayaran Anda

| BLA BISN                                                                                                    | 15                                                                                                    |                                                                                                    |
|----------------------------------------------------------------------------------------------------|----------------------------------------------------------------------------------------------------|----------------------------------------------------------------------------------------------------|
|                                                                                                    | 13                                                                                                    |                                                                                                    |
| LOGOUT                                                                                                    |                                                                                                    |                                                                                                    |
|                                                                                                    |                                                                                                    |                                                                                                    |
|                                                                                                    | 1                                                                                                    |                                                                                                    |
| ^                                                                                                    | The second second second second second second second second second second second second second second second se                                                                                             |                                                                                                    |
| count Portfolio                                                                                                  | Funds Transfer To I                                                                                                    | SCA Virtual Account - Data Input                                                                            |
| and the second second second second second second second second second second second second second second second | Towns For In Foreign the                                                                                                    |                                                                                                    |
| unds iranster                                                                                                    | Transierantonneison                                                                                                    |                                                                                                    |
| Transfor List                                                                                                    | Frem Account:                                                                                                    |                                                                                                    |
| Uplie Transfer                                                                                                   | BCA Virtual Account Number                                                                                                    |                                                                                                    |
| To Own Account                                                                                                   | Transfer Type                                                                                                    | Immediate Transfer                                                                                          |
| To Other BCA Bank Ace                                                                                            | and the second second                                                                                                    |                                                                                                    |
| To BCA Virtual Account                                                                                           |                                                                                                    | Continu                                                                                                    |
| To Depart of Depk                                                                                                |                                                                                                    | - Koaligouru                                                                                                |
|                                                                                                    |                                                                                                    |                                                                                                    |
|                                                                                                    | Funds Transfer To F                                                                                                    | SCA Virtual Account - Data Input                                                                            |
|                                                                                                    | Funds Transfer To E                                                                                                    | 3CA Virtual Account - Data Input                                                                            |
|                                                                                                    | Funds Transfer To E                                                                                                    | 3CA Virtual Account - Data Input                                                                            |
|                                                                                                    | Funds Transfer To E                                                                                                    | CA Virtual Account - Data Input                                                                             |
|                                                                                                    | Funds Transfer To E<br>Transfer Information<br>From Account<br>BCA Vitual Account Number                                                                                                    | 3CA Virtual Account - Data Input                                                                            |
|                                                                                                    | Funds Transfer To E<br>Transfes Information<br>From Account<br>BCA Vitual Account Number<br>Name                                                                                                    | 3CA Virtual Account - Data Input                                                                            |
|                                                                                                    | Funds Transfer To E<br>Transfer Information<br>From Account<br>BCA, Vitual Account Number<br>Name<br>CompanyPhoduct Name                                                                                    | CA Virtual Account - Data Input                                                                             |
|                                                                                                    | Funds Transfer To E<br>Transfer Information<br>From Account<br>BCA Yithai Account Number<br>Name<br>Company/Product Name<br>Total Bit Annowit                                                               | 3CA Virtual Account - Data Input                                                                            |
|                                                                                                    | Funds Transfer To B<br>Transfer Information<br>Tran Account<br>BCA Vitical Account Number<br>Name<br>CompanyPhoduct Name<br>Totals BI Arrowint<br>Transfer Type                                             | CA Virtual Account - Data Input                                                                             |
|                                                                                                    | Funds Transfer To B<br>Transfer Information<br>From Account<br>BCA, Vitual Account Number<br>Name<br>CompanyPhotouch Name<br>Total BII Annount<br>Transfer Type<br>Order ID1092000092                       | 3CA Virtual Account - Data Input<br>77522-00010<br>1 Fas<br>SMARTREN<br>Rp 109,000,00<br>1 mm/data Transfer |
|                                                                                                    | Funds Transfer To E<br>Transfer Information<br>From Account<br>BCA Yithai Account Number<br>Name<br>Company/Product Name<br>Total BI Annunit<br>Transfer Type<br>Order D173922000002<br>Andromak R2 - Bisck | SCA Virtual Account - Data Input                                                                            |

7. Anda telah berhasil meng-input data dan pilih "Save"

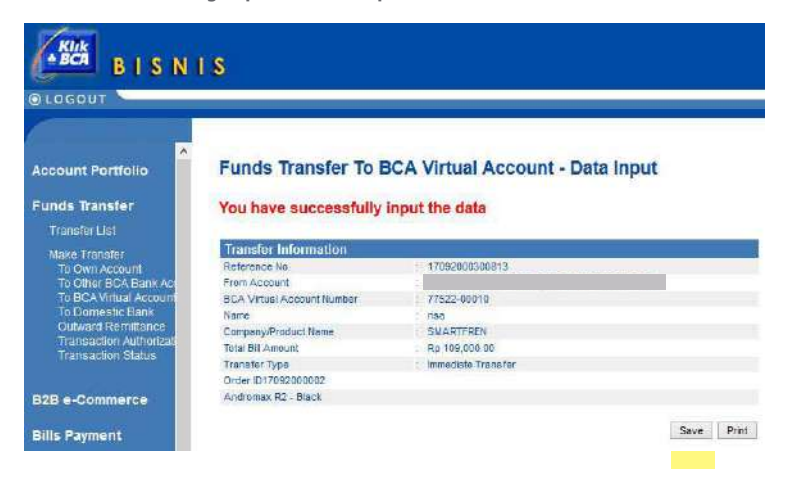

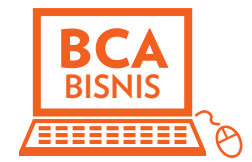

- 8. Log out Klik BCA Business dan Log In kembali ke Klik BCA Business
- 9. Pilih "Fund Transfer" dan pilih "Transaction Authorization"

| -                  | 15                     |                           |            |              |                          |            |                              |
|--------------------|------------------------|---------------------------|------------|--------------|--------------------------|------------|------------------------------|
| @LOGOUT            |                        |                           |            |              |                          |            |                              |
| Account Portfolio  | Funds Tr               | ansfer                    | - Trans    | action Aut   | horization               |            |                              |
| Exects Transfer    | Approver Tra           | insaction                 |            |              |                          |            | Page 1 of 1                  |
| Make Transfer      | Date                   | ransfer T                 | ype Date   | From Acco    | Account Number           | Amount     | Status                       |
| Transaction Status | No record Foun         | 1.                        |            |              |                          |            |                              |
| 020 - Commission   | Releaser Tra           | Transfe                   | r Transfer | -            | To Account / BCA Virtual |            | Page 1 of 1<br>Authorization |
| B25 e-commerce     | Input Date             | Туре                      | Date       | From Account | Account Number           | Amount     | Status                       |
| Bills Payment      | 20/09/2017<br>15:19:00 | BCA<br>Virtual<br>Account | 20/09/2017 | ****         |                          | Rp 109,000 | 00 0/1                       |
| e-Billing Tax      | Select All             |                           |            |              |                          |            |                              |
| Account Sweeping   | CH1/2/2/2010/01/1      |                           |            |              |                          |            |                              |
| Mass Fund Transfer |                        |                           |            |              |                          |            |                              |
| Virtual Account    |                        |                           |            |              |                          | Approve    | Cancel                       |

10. Pilih transaksi Anda dan pilih "Approve"

| BISNI                                           | S                      |                           |                  |              |                                         |              |                         |
|-------------------------------------------------|------------------------|---------------------------|------------------|--------------|-----------------------------------------|--------------|-------------------------|
| @LOGOUT                                         |                        |                           |                  |              |                                         |              |                         |
| 1000                                            |                        |                           |                  |              |                                         |              |                         |
| Account Portfolio                               | Funds Tr               | ansfer                    | - Trans          | action Aut   | horization                              |              |                         |
| Funds Transfer                                  | Approver Tra           | nsaption                  | 1000000          |              |                                         |              | Page 1 of 1             |
| Moke Transfer                                   | Date 1                 | ransfer T)                | pe Date          | From Acco    | unt Account / BCA Virtual               | Amount       | Authorization<br>Status |
| Transaction Authorization<br>Transaction Status | No record Found        | 19                        |                  |              |                                         |              |                         |
|                                                 | Releaser Tra           | saction                   |                  |              |                                         |              | Page 1 of 1             |
| B2B e-Commerce                                  | Input Date             | Transfer<br>Type          | Transfer<br>Date | From Account | Account / BCA Virtual<br>Account Number | Amount       | Authorization<br>Status |
| Bills Payment                                   | 20/09/2017<br>15:19:00 | BCA<br>Virtual<br>Account | 20/09/2917       |              | X000000XX                               | Rp 109,000.0 | o Bri                   |
| e-Billing Tax                                   | Select All             |                           |                  |              |                                         |              |                         |
| Account Sweeping                                |                        |                           |                  |              |                                         |              |                         |
| Mass Fund Transfer                              |                        |                           |                  |              |                                         |              |                         |
| Virtual Account                                 |                        |                           |                  |              |                                         | Agamie (     | Cancel                  |
| all and the second second                       |                        |                           |                  |              |                                         |              |                         |

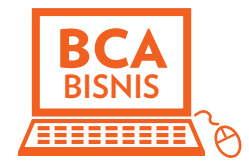

11. Masukkan Nomor KEYBCA APPLI 2 Anda dan masukkan Nomor token yang ada di Screen Anda

| BISNI               | S                                              |                                       |                                                               |                              |                             |                       |                |            |
|---------------------|------------------------------------------------|---------------------------------------|---------------------------------------------------------------|------------------------------|-----------------------------|-----------------------|----------------|------------|
| OLOGOUT             |                                                |                                       |                                                               |                              |                             |                       | _              |            |
| 1000                |                                                |                                       |                                                               |                              |                             |                       |                |            |
| Account Portfolio   | Funds Tr                                       | ansfer                                |                                                               |                              |                             |                       |                |            |
| Funds Transfer      |                                                | Transfer                              | L n s l                                                       | L                            | To Account /<br>BCA Virtual |                       |                |            |
| Make Transfer       | Input Date                                     | Туре                                  | Transfer Date                                                 | From Account                 | Account                     | Reference No.         | Amount         | Action     |
| Transaction Status  | 20/08/2017                                     | BICA Virtual<br>Abcount               | 20/09/2017                                                    | *****                        | 10000001                    | 17092000300613        | Rp 108,000     | 00 Release |
|                     | Authorizatio                                   | n                                     |                                                               |                              |                             |                       |                |            |
| B2B e-Commerce      | * Please activa<br>* When the son              | te your KeyBCA b<br>een of KeyBCA si  | by pressing the "4" by pressing the "4" by news message " PIN | utton.<br>', ontor your PIN. |                             |                       |                |            |
| Bills Payment       | * Press *2* who<br>* Enter the num<br>49003443 | the screen sho<br>ther displayed in t | this text box                                                 |                              |                             |                       |                |            |
| e-Billing Tax       | on your KeyBi                                  | CA,<br>ther displayed on              | your Keyfica                                                  | 00                           |                             |                       |                |            |
| Account Sweeping    | in this text box                               |                                       | The second second                                             | <b>.</b>                     |                             |                       |                |            |
| Mass Fund Transfer  | * Press ** two                                 | times to switch o                     | ft ste KeyBCA                                                 |                              |                             |                       |                |            |
| Virtual Account     |                                                |                                       |                                                               |                              |                             |                       | Submi          | Back       |
| BCA Virtual Account | Notes :                                        | tte is still an indic                 | ation rate and subject                                        | t to change at anytin        | ne according to the r       | are applicable at the | time the trans | actor is   |

12. Otorisasi Anda telah berhasil

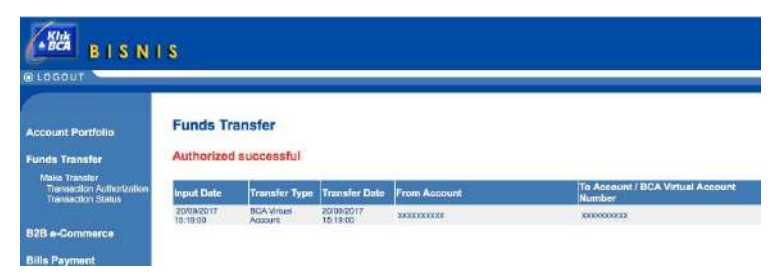

#### PANDUAN MELAKUKAN PEMBAYARAN

DARI BANK LAIN SELAIN BCA

1. Pilih metode A NU SKIN pengiriman yang Anda inginkan dan 🐂 Kembali ke Keranjang Belanja pastikan alamat PEMERIKSAAN PESANAN Anda sudah benar. Pilih "Melanjutkan" Scion Whitening Roll-on Deodorant 41102911 Harga: IDR63,000.00 Jumish: 1 Total IDR63,000.00 Total Pasanan: IDR63.000.00 2 INFORMASI PENGIRIMAN Kirim ke: Metode Pengiriman: O Pengiriman Standard Test Pick Up di Showcase Jakarta AKARTA, DK 14270 Pick Up di Walk in Center Meda ID 0494372879 Pick Up d Walk in Center Surabaya Pick Up di Walk in Center Makasaar Mengubah Pick Un di Walk in Center Bekasi Pick Up di Walk in Center Bandung Pick Up di Walk in Center Pekanban Pick Up di Walk in Center Serpong Pick Up di Walk in Center Semanang Biava Pengiriman MELANUUTKAN 1.5.7 INFORMASI PEMBATAKAN 2 Pilih metode Menambahkan Metode Pembayaran pembayaran Pembayaran Kartu Kredit, Transfer ATM dan Lainnya "Pembayaran Kartu Kredit. Transfer ATM dan Lainnya" IDR63.000.00 O Pargriman: O Pajak: Perginnan: IDR15,000.00
 OPajak: IDR7,091.00
 Total Pesanan: IDR78,000.00 Pilih "Melanjutkan" PSV. 5.00 ngan kik "Malanjudum", Anda salah mematuki Undang Undang Nomor 7 Tahun 2014 tentang Pendapangan&ntapuntuk tai darm a-commerce santa Kabijakan dan Prosadur Nu Skin untuk tidak menjual produk di bawah henja yang talah dilatapka rtluk fatek meré Pilih "Melakukan 3. EDIT Pemesanan" II No Prize Shawi ATM Transfer and Debit Payment (4) REVIEW ORDER Order Submittel IDR63.000.00 Stepping PREE Orte: IDR63.000.00 Order Total IDR63.000.00 PSV 5.00 ng "Place Wy Ontiet", you agree to compty with Lee of the Republic of Indo e-commance platform and Company's Policy and Procedure by not selling p ter 7 Year 2014 0 MELAKUKAN PEMESANAN

- Pilih metode pembayaran: "ATM Bersama"
  - Pilih "Pay Now"

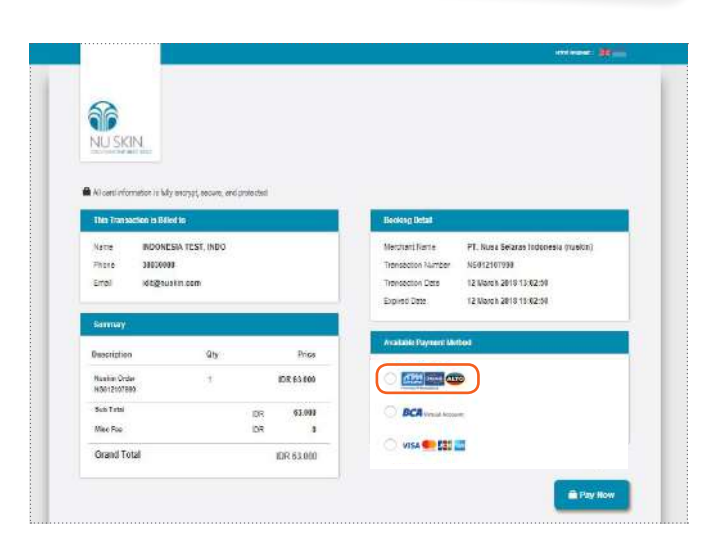

5. Pilihan ATM Bersama

| lohon segera lakukan pembayara | sesuai dongan detail transaksi berikut. |  |
|--------------------------------|-----------------------------------------|--|
| Detail Transakali              |                                         |  |
| E Pentavaran                   | NS012287062                             |  |
| Notior Transaksi               | N5012297062                             |  |
| Opsi Perribayanan              | Permata Virtual Account                 |  |
| No. Rek. Virtual Account       | 84800295215728                          |  |
| Tanggal Kadaluwarsa            | 27 March 2018 12:48:45                  |  |
| Total Tagihan                  | IDR 78.000                              |  |

Panduan pembayaran:

- 1. Pilih "Transfer ke Bank lain"
- 2. Pilih Bank **Permata**
- 3. Masukkan No Virtual Account
- 4. Masukkan Jumlah yang ditransfer (pastikan angka yang ditransfer sama persis dengan nilai invoice). Bila jumlah yang di masukkan berbeda, maka akan gagal dan nomor *Virtual Account* tersebut langsung di blok dan tidak bisa melakukan transfer ulang.
- 5. Distributor harus membuat order ulang bila terjadi kesalahan transfer.

#### PANDUAN MELAKUKAN PEMBAYARAN

DENGAN KARTU KREDIT

1. Pilih metode NU SKIN. pengiriman yang Anda inginkan dan 🐂 Kembali ke Keranjang Belanja pastikan alamat PEMERIKSAAN PESANAN Anda sudah benar. Pilih "Melanjutkan" Scion Whitening Roll-on Deodorant 41102911 Harge: IDR63,000.00 Jumish: 1 Total: IDR63,000.00 Total Pasanan: IDR63.000.00 2 INFORMASI PENGIRIMAN Kirim ke: Metode Pengiriman: O Pengiriman Standard Test Pick Up di Showcase Jakarta AKARTA, DK 14270 Pick Up di Walk in Center Medar ID 0494372879 Pick Up d Walk in Center Surabaya Pick Up di Walk in Center Makasaar Mengubah Pick Up di Walk in Center Bekasi Pick Up di Walk in Center Bandung Pick Up d Walk in Center Pekenbaru Pick Up d Walk in Center Serpong Pick Up di Walk in Center Semanang Biava Pengiriman MELANUUTKAN (3) INFORMASI PEMBATAKAN 2 Pilih metode Menambahkan Metode Pembayaran pembayaran "BCA Pembayaran Kartu Kredit, Transfer ATM dan Lainnya Klik Pay" Pilih "Melanjutkan" IDR63.000.00 Perginnan: IDR15,000.00
 OPajak: IDR7,091.00
 Total Pesanan: IDR78,000.00 PSV. 5.00 ngan Kik "Melanjukan", Anda selah memaluh Undang Undang Nomor 7 Tahun 2014 lenteng Pentagangan&ntepuntuk tidak n Idam a-commarce sente Kabijakan dan Prosedur Nu Skin untuk tidak menjual produk di bawah henge yang telah ditetapkan die attuk tidak merjual j (3) ELLINS NFORMATION Pilih "Melakukan 3. EDIT Pemesanan" II No Prize Shawi ATM Transfer and Debit Payment (4) REVIEW ORDER Order Submittel IDR63.000.00 Stepping PREE Orte: IDR63.000.00 Order Total IDR63.000.00 Order Submont PSV 5.00 By Storing "Hate My Onder", you agree to compty with Law of the Republic of Incorease (ILimber 7 Year 2014 Co friduge e-commance platform and Company's Policy and Procedure by not selling product under price that has an Inde by not setting MELAKUKAN PEMESANAN

4. Pilih metode pembayaran: "VISA/Master/JCB/ American Express"

| 66                          |                          |            |                     |                                     |
|-----------------------------|--------------------------|------------|---------------------|-------------------------------------|
| NUSKIN                      |                          |            |                     |                                     |
| CONTRACTOR MILLION          |                          |            |                     |                                     |
| Al certificmetor in M       | encrypt, recurs, and pro | fo check   |                     |                                     |
| This Transaction is Bill    | dia;                     |            | Beoleng Detail      |                                     |
| Natie INDONE                | SIA TEST, INDO           |            | Merztant/Kante      | PT. Nusa Selaras Indonesia (nusion) |
| Phone 3803000               | 1                        |            | Transaction Number  | NE012107990                         |
| Errol idt@su                | itin com                 |            | Transaction Data    | 12 Wardh 2019 13:02:59              |
|                             |                          |            | Expired Date        | 12 March 2010 15:02:50              |
| Samwy                       |                          |            | ET COLOR            |                                     |
| Description                 | Qty                      | Price      | Acatalia Payment Me |                                     |
| Number Order<br>H5012107899 | 2                        | IDR 63.000 |                     | P                                   |
| Sub Tatai                   |                          | DR 63.000  | BCA vesse home      |                                     |
| Milee Foo                   |                          | DR 8       |                     |                                     |
|                             |                          | 102.63.0/0 | 🔿 VISA 🖤 🛄          | <b></b>                             |

5. Masukkin "Card Number" & "Name in Card" serta "Card Expiry" & "CVC/ CVC"

Pilih "Pay Now"

| All constantion in M                       | ly excrypt, recurs, end protected<br>led to: | 1           | Beoking Detail                                                                    |                                                                                                    |
|--------------------------------------------|----------------------------------------------|-------------|-----------------------------------------------------------------------------------|----------------------------------------------------------------------------------------------------|
| Neme IRDONI<br>Phote 340500<br>Dirol Idogn | ESIA TEST, INDO<br>99<br>Jakin.com           |             | Merchent Nerrie P<br>Transaction Namber N<br>Transaction Data 1<br>Expired Data 1 | T. Nurs Secaras Indonesia (rushin)<br>5012107990<br>2 Nacch 2019 13 X2:58<br>2 Nacch 2019 15 X2:58 |
| Samuay                                     |                                              |             | Available Payment Method                                                          |                                                                                                    |
| Resolution<br>Number Order<br>NIX012107888 | 4<br>4                                       | Pres        |                                                                                   | Select Option:<br>- Select Option - ¢                                                              |
| Sub Tirtsi<br>Miec Fre                     | DR.<br>DR                                    | 2<br>62.093 | O viii 🖤 🖾 🖾                                                                      |                                                                                                    |
| Grand Total                                |                                              | IDR 63.000  | Cael Mathem                                                                       |                                                                                                    |
|                                            |                                              |             | Cerd Supry<br>2018 2 Med                                                          | C/XXXXC<br>1                                                                                       |

#### PANDUAN MELAKUKAN PEMBAYARAN

DENGAN BCA KLIK PAY

| 1. | Pilih metode<br>pengiriman yang                           | (1). RINGKASAN PEMESANAN                     |                                                                                                    |
|----|-----------------------------------------------------------|----------------------------------------------|----------------------------------------------------------------------------------------------------|
|    | Anda inginkan dan<br>pastikan alamat<br>Anda sudah benar. | Scion Whitening Roll-on Deodorant            | 41102011: Hargai IDR63,000.06 Jumlan: 1 Tolai IDR63,000.60<br>Total Possnan: IDR63,000.00                                                                                                    |
|    | Pilih "Melanjutkan"                                       |                                              |                                                                                                    |
|    |                                                           | 2 INFORMASI PENGIRIMAN                       |                                                                                                    |
|    |                                                           | Kirim ke:                                    | Metode Pengiriman:                                                                                                    |
|    |                                                           | Test<br>No.<br>No.<br>Next222278<br>Mengubah | Pringtimma Standard     Pick Lip d Shoacas Jukata     Pick Lip d Shoacas Jukata     Pick Lip d Valak n Center Sunahaya     Pick Lip d Valak n Center Sunahaya     Pick Lip d Valak n Center Bukana     Pick Lip d Valak n Center Bukanaya     Pick Lip d Valak n Center Bukanaya     Pick Lip d Valak n Center Bukanaya     Pick Lip d Valak n Center Bukanaya     Pick Lip d Valak n Center Bukanaya     Pick Lip d Valak n Center Bukanaya     Pick Lip d Valak n Center Bukanaya     Pick Lip d Valak n Center Bukanaya     Pick Lip d Valak n Center Bukanaya |
|    |                                                           |                                              | Blaya Penglriman                                                                                                    |

2. Pilih metode pembayaran "BCA Klik Pay" Pilih "MENAMBAHKAN"

**3**. Pilih "Melakukan Pemesanan"

| Order                                                                                                    | 8,000104               | IDR63.000.0                 |
|----------------------------------------------------------------------------------------------------|------------------------|-----------------------------|
|                                                                                                    | (hisping)              | 77122                       |
|                                                                                                    | O Tec                  | 1046,727.00                 |
| Order                                                                                                    | Total                  | IDR63,000.00                |
|                                                                                                    | PSV                    | 5.00                        |
| By sticking "Flate By Dinter", you agree to compty with Law of the Republic of Instream Number 7 Year 2014 Concerning Tr<br>finaugh e-commence distribution and Constanty's Policy and Procedure by not setting product under price that has established to | ade by no<br>y the Gon | ol weiling product<br>1030y |
|                                                                                                    |                        |                             |
|                                                                                                    |                        |                             |

 Masukkan Alamat Email dan Password BCA KlikPay Anda

| vamatEmail : | @gmail.com | numero nu destatus nome             |
|--------------|------------|-------------------------------------|
| assword :    | ******     | Pengguna barur siakan <u>Dartar</u> |
|              |            |                                     |

- 6. 1. Pilih "Kirim OTP" dan Anda akan menerima SMS dari BCA.
  - 2, Masukkan nomor OTP Anda yang di SMS ke dalam "Kode OTP"
  - **3.**Pilih "Bayar"

| Iransaksi                                              |            |                     |                                 |                          |                                   |
|--------------------------------------------------------|------------|---------------------|---------------------------------|--------------------------|-----------------------------------|
| Nama Merchant                                          | :          |                     |                                 |                          |                                   |
| No, Transaksi                                          | :          | 150262              | 2143372                         |                          |                                   |
| Waktu Transaksi                                        | :          | 15/03/              | 16 13:11:37                     |                          |                                   |
| Jumlah Belanja                                         | :          | Rp.                 | 63,000.00                       |                          |                                   |
| Biaya Lain-Lain                                        | :          | Rp.                 | 0.00                            |                          |                                   |
| Jumlah yang harus dibayar                              | :          | Rp.                 | 63,000.00                       |                          |                                   |
| Keterangan                                             | ;          |                     |                                 |                          |                                   |
| Jenis Pembayaran                                       | :          | KIKBCA              |                                 |                          |                                   |
|                                                        |            |                     |                                 |                          |                                   |
| Anda memerlukan kode OTI<br>melalui SMS ke nomor HP Ar | u u<br>nda | ntuk mela<br>0838xx | akukan otorisasi pemb<br>xxxx47 | varan belanja Anda. Klik | tombol Kirim OTP untuk memperoleh |

| Kirim OTP 1.<br>(Max. 3x) |                           |  |
|---------------------------|---------------------------|--|
| Kode OTP                  | <b>2</b> .                |  |
|                           | 3.<br>Kembali Batal Bayar |  |

 Pilih "Simpan" atau "Cetak" tanda bukti pembayaran.

| Anda telah Berhasil n   | iclas      | ukan pe      | mbay    | aran be | lanja Ar | da pada  | 15 () |  |  |
|-------------------------|------------|--------------|---------|---------|----------|----------|-------|--|--|
| Nama Merchant           |            |              |         |         |          |          |       |  |  |
| No. Transaksi           |            | 160262145162 |         |         |          |          |       |  |  |
| Waktu Transaksi         |            | 15/03/1      | 6 13:22 | :44     |          |          |       |  |  |
| Jumlah Belanja          | ÷          | Rp.          | 63      | 8,000.0 | 0        |          |       |  |  |
| Blaya Lain-Lain         | :          | Rp.          |         | 0.0     | 0        |          |       |  |  |
| Jumlah yang harus cibay | <b>s</b> ; | Rp.          | 63      | 8,000.0 | 0        |          |       |  |  |
| Keterangan              | :          |              |         |         |          |          |       |  |  |
| ienis Pembayaran        | •          | KIKBCA       |         |         |          |          |       |  |  |
| No. Referensi           | :          | 1532016      | SO9BUK  | A003518 | 0262146  | 16232825 |       |  |  |

PT Nusa Selaras Indonesia (Nu Skin Indonesia) City Plaza-Wisma Mulia 10th Floor Suite 1001-1002, Jl. Gatot Subroto No.44 Jakarta 12710 Telp: (62) 21 300 300 10 | Fax: (62) 21 300 300 11 | Distributor Support Hotline : (62) 21 300 300 66 | www.nuskin.co.id

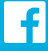

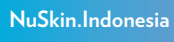

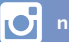

nuskinid

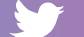

@Nu\_Skin\_ID

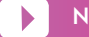

Nu Skin Indonesia